**TP-LINK**<sup>®</sup>

## Avant de commencer Bonjour, Touch P5 Si votre connexion Internet passe par un câble Ethernet et non par un modem, connectez le câble Ethernet directement sur le port Internet du routeur et passez les étapes 2, 3 et 4. Commençons par ici >> Installez les antennes et positionnez-les à la verticale. 2 a une. 4 18 MEABAR 制造用品质用品 ÷ $\mathbf{O}_{\mathbf{A}}$ 5 Allumez le routeur et patientez jusqu'à Raccordez le modem au port **Internet** de 3 la fin de l'initialisation du système à votre routeur à l'aide d'un câble Ethernet. l'écran. Et c'est parti ! 6 Configurez le routeur sur l'écran tactile. Créez un nouveau mot de passe administrateur (recommandé), tapez sur Save (Enregistrer), puis laissez-vous guider par l'Assistant d'installation rapide pour effectuer la configuration initiale. ou à l'aide d'un câble Ethernet. Cancel Administrator Password Save

Set a new administrator password (Rec Default Password admin New Password 1 to 15 character Confirm Password

| • • •                | - |               |
|----------------------|---|---------------|
|                      |   | • •           |
| Region and Time Zone |   |               |
| Region               |   | United States |
| Time Zone            |   |               |

commercialisés aux États-Unis sont réglés sur la région des États-Unis.

Sans fil

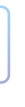

Éteignez le modem et retirez la batterie s'il en

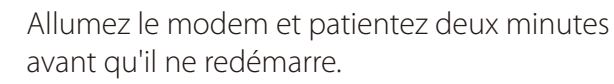

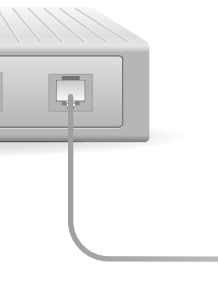

Connexion à Internet

Raccordement à une prise de courant

Connectez vos périphériques au routeur en mode sans fil

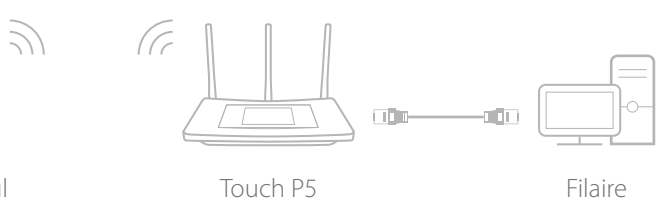

Remarque : Si vous n'avez pas changé de SSID et de mot de passe durant la configuration, utilisez les données d'identification par défaut figurant sur l'étiquette du produit, au dos du routeur, pour vous connecter au réseau sans fil.

## Affichage sur écran tactile

Par défaut, l'écran bascule en mode veille au bout de trois minutes d'inactivité. Tapez sur l'écran pour le réactiver.

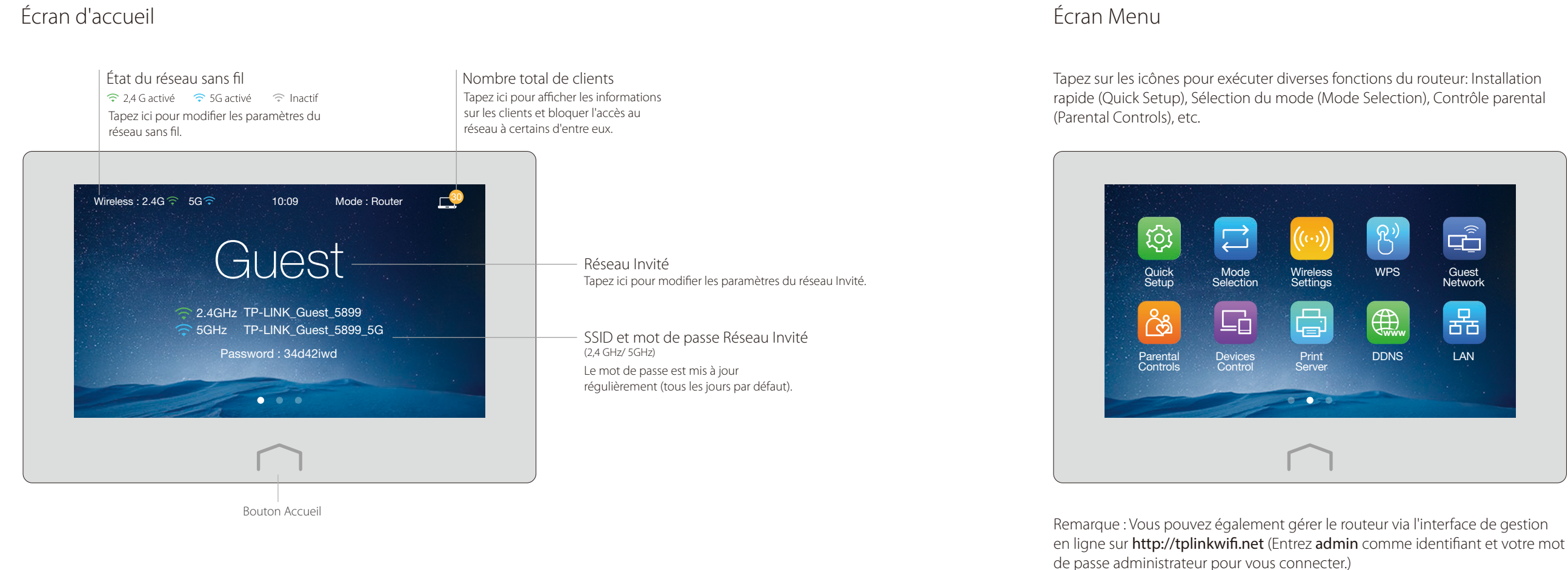

# Fonctionnalités USB

Utilisez les deux ports USB pour le partage de médias, d'espace de stockage et d'imprimantes sur votre réseau local. Vous pouvez également configurer un serveur FTP pour accéder à vos fichiers à distance par Internet.

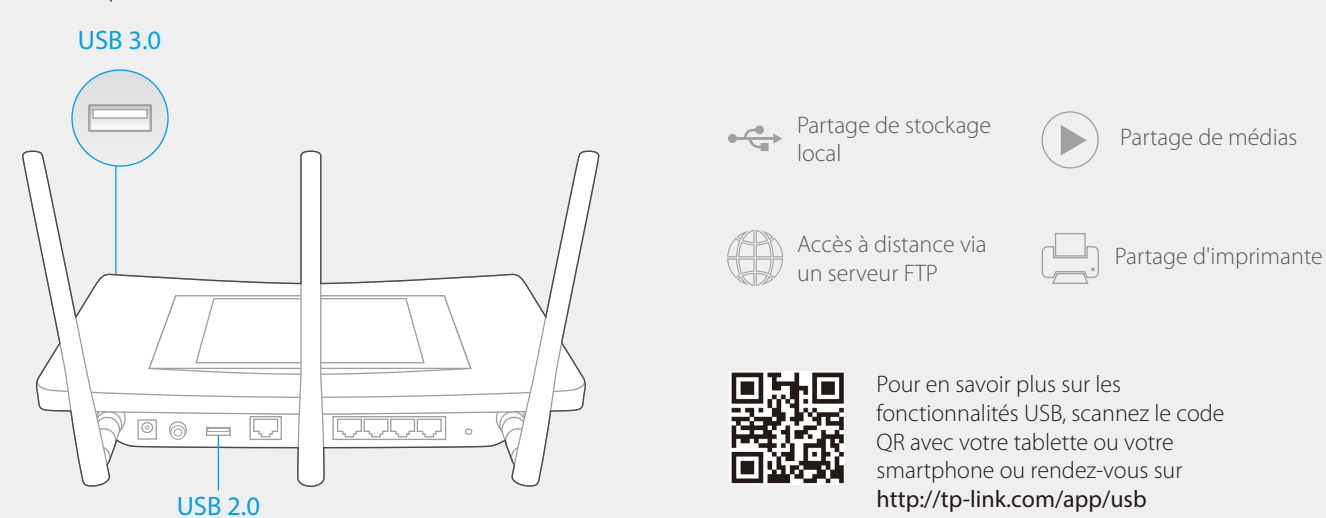

# FAQ (Foire aux Questions)

### Q1. Que faire si je n'arrive pas à accéder à Internet ?

- Si cela n'est pas le cas, contactez votre fournisseur d'accès Internet.
- R2. Tapez sur Installation rapide dans l'écran Menu pour démarrer à nouveau la configuration.
- auprès de votre FAI, puis redémarrez le modem et le routeur.
- Q2. Que faire en cas d'oubli du mot de passe administrateur ?

### Q3. Que faire en cas d'oubli du mot de passe pour le réseau sans fil ?

- et 5 GHz.
- R2. Le mot de passe du réseau Invité s'affiche sur l'écran d'accueil.

### Q4. Comment restaurer les réglages d'usine par défaut de mon routeur ?

R1. Tapez sur Reboot & Reset dans l'écran Menu, puis sur Reset. R2. Tandis que le routeur est allumé, appuyez sur le bouton Reset et maintenez-le enfoncé jusqu'à ce que le Touch P5 s'affiche.

R1. Vérifiez qu'Internet fonctionne correctement en branchant un ordinateur directement sur le modem via un câble Ethernet.

R3. Tapez sur Reboot & Reset dans l'écran Menu, sélectionnez Reboot pour redémarrer le routeur et essayez à nouveau.

R4. Si vous avez une connexion Internet de type IP dynamique, lancer l'Installation rapide et entrez l'adresse MAC enregistrée

R. Tandis que le routeur est allumé, appuyez sur le bouton **Reset** et maintenez-le enfoncé jusqu'à ce que le Touch P5 s'affiche pour restaurer les réglages d'usine par défaut du routeur et créer un nouveau mot de passe administrateur.

R1. Tapez sur Paramètres Sans fil dans l'écran Menu pour obtenir le mot de passe sécurisé pour les réseaux sans fil sur 2,4 GHz